# **UF** Human Resources UNIVERSITY of FLORIDA

# **MODIFY A CASH ADVANCE REQUEST**

This guide will cover how to make modifications to a submitted cash advance request within a travel request.

## NAVIGATION

Access UF GO via ONE.UF, myUFL, or the SAP Concur mobile app

- ONE.UF: Log in to https://one.ufl.edu > Select UF GO under the Faculty/Staff section
- myUFL: my.ufl.edu > My Self Service > UF GO Travel and PCard

### LOGGING IN

- 1. Enter gatorlink@ufl.edu and click Next
- 2. Click Sign in with University of Florida SSO link
- 3. Enter UF gatorlink and password

Note: If you are already signed-in to myUFL or other UF system, this step will automatically skip.

## **MODIFYING A CASH ADVANCE OR JUSTIFICATION**

Tip! If you are a delegate preparing a request for a traveler, you must first act on their behalf in UF GO. Refer to the <u>Act</u> as a <u>Delegate User</u>.

#### **S**TEPS

- 1. Click on the **Requests** module
- 2. Click on the Travel Request name you wish to edit
  - A request must go through budget check (external validation) before the Recall button becomes available
  - If the travel request is in the approval workflow, click the Recall button
  - Click Yes to confirm recall
  - If the travel request is not in approval workflow, you can edit it without recall
- 3. Click on the Cash Advances box
- 4. Make desired changes to the Cash Advance Amount or Justification
- 5. Click Save

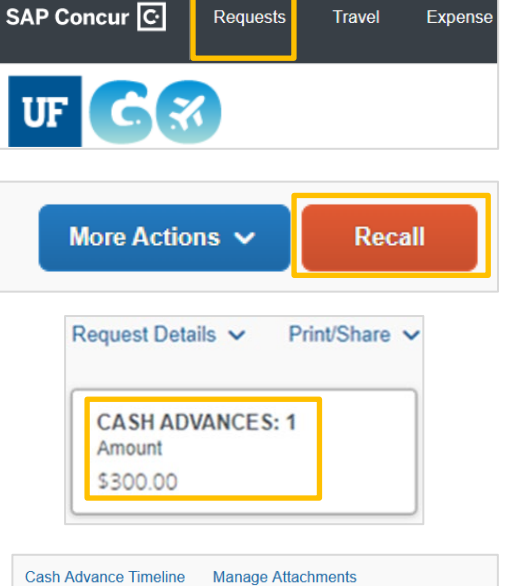

| ash Advance Timeline           | Mana | ge Attachments | 5    |            |  |
|--------------------------------|------|----------------|------|------------|--|
| Details                        |      | Expenses       |      |            |  |
|                                | _    |                |      |            |  |
| Cash Advance Amount            | *    |                | Cu   | rrency *   |  |
|                                |      |                | ] [ι | JS, Dollar |  |
| Business Travel End Date       |      |                |      |            |  |
| 03/31/2023                     |      |                |      |            |  |
| Cash Advance Justification * 🕢 |      |                |      |            |  |
|                                |      |                |      |            |  |
|                                |      |                |      |            |  |

# **UF** Human Resources UNIVERSITY of FLORIDA

#### MODIFY CASH ADVANCE PURPOSE

- 1. Locate and click on the Purpose-Cash Advance expense type
- 2. Make desired edits
- 3. Click Save

# UF GO Travel & PCard System

| EXPECTED EXPENSES |                              |              |                        |  |  |  |  |
|-------------------|------------------------------|--------------|------------------------|--|--|--|--|
| A                 | dd                           |              |                        |  |  |  |  |
|                   | Alerts ↑↓                    | , Expense ty | Expense type $\equiv$  |  |  |  |  |
|                   | Travel Meals - International |              |                        |  |  |  |  |
|                   | Ģ                            | Purpose      | Purpose - Cash Advance |  |  |  |  |

#### DELETE CASH ADVANCE

- 1. Click on the Cash Advances box
- 2. Click the Trash Can icon

#### FOR ADDITIONAL ASSISTANCE

## **Technical Issues**

The UF Computing Help Desk 352-392-HELP <u>helpdesk.ufl.edu</u>

## Travel Policies and Directives Travel Office 352-392-1241 travel@ufl.edu

PCard Policies & Questions PCard Team 352-392-1331 pcard@ufl.edu